## Delaware Courts Wireless Access FAQs

Prepared by Judicial Information Center Helpdesk, 302-323-5369

Is wireless Internet access available in the State of Delaware Courthouses?

How do I connect my laptop to State-Guest-Net?

What if my internet browser on my laptop gets an error and does not open to the Terms and Conditions of Use acceptance page?

How do I connect my Android Smartphone to State-Guest-Net?

How do I connect my iPad or iPhone to State-Guest-Net?

What about State-Net wireless access?

# Is wireless Internet access available in the State of Delaware Courthouses?

State-Guest-Net is a free wireless access point available for public use in the New Castle County Courthouse, Kent County Courthouse, Sussex County Courthouse, and Family Court Kent and Sussex Courthouses.

Back to the Top

#### How do I connect my laptop to State-Guest-Net?

1. **Open** "Connect to a Network" by **Clicking** the wireless icon ( III) in the system taskbar.

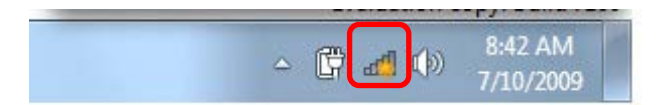

2. The utility will display any available wireless networks in your area.

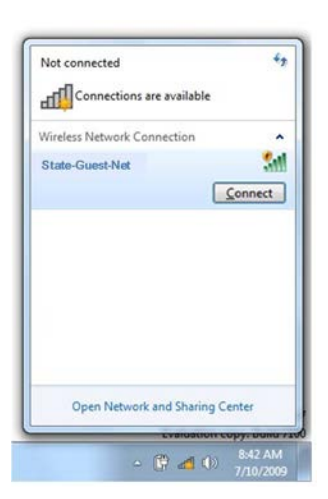

3. In the list of available wireless networks, Click on "State-Guest-Net", and then Click "Connect."

Note: You will not actually be connected until you accept the disclaimer and the only way for the disclaimer to appear is by opening an Internet browser.

4. Open Internet Explorer to read and accept the Terms and Conditions of Use.

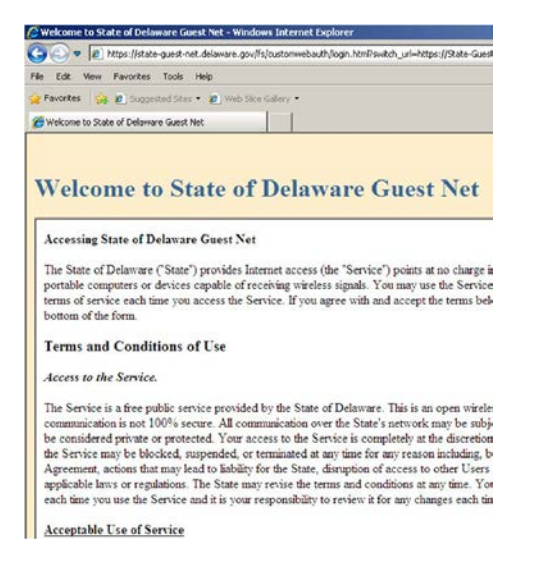

5. After you have read the Terms and Conditions of Use, Click "Accept."

| Accept | Í.             |                      |       |  |
|--------|----------------|----------------------|-------|--|
|        | -              |                      |       |  |
| Reject |                |                      |       |  |
| -      | (n. 1          |                      |       |  |
| State  | e of Delay     | vare                 | 1000  |  |
|        | The Official W | ebsite for the First | State |  |

6. Once you have accepted the disclaimer you will have wireless access.

#### Back to the Top

#### What if my internet browser on my laptop gets an error and does not open to the Terms and Conditions of Use acceptance page?

*Note*: You may have a preconfigured proxy server on your laptop. Follow these steps to configure your Internet options, disable a proxy server and enable automatic configuration.

- 1. Close all Internet Explorer windows.
- 2. **Click** on the **Start button**, **Open** the Control Panel, Internet Options. **Click** on the "Connections Tab", Click on "Lan settings" at the bottom.

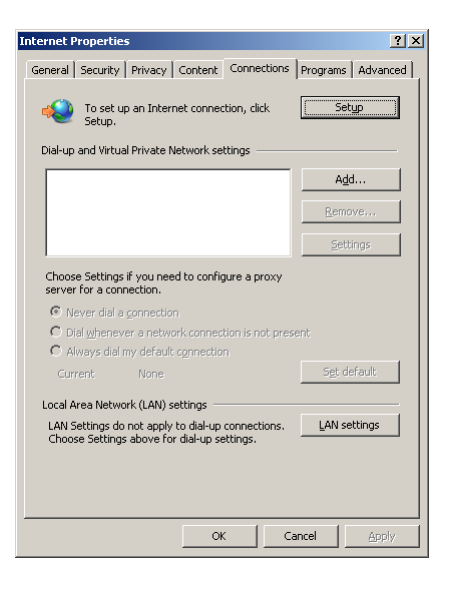

3. Check "Automatically detect settings" and Uncheck "Use a proxy server for your LAN".

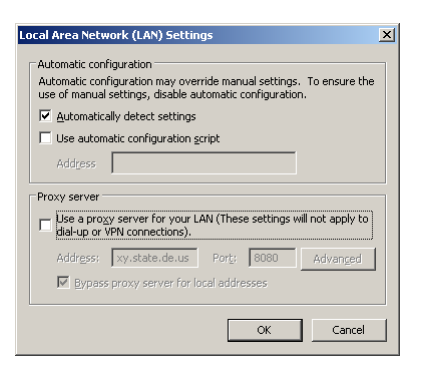

4. Reopen Internet Explorer and follow instructions to read and accept the Terms and Conditions of Use.

Back to the Top

### How do I connect my Android Smartphone to State-Guest-Net?

1. **Tap** the "Settings icon" to open your Smartphone Settings.

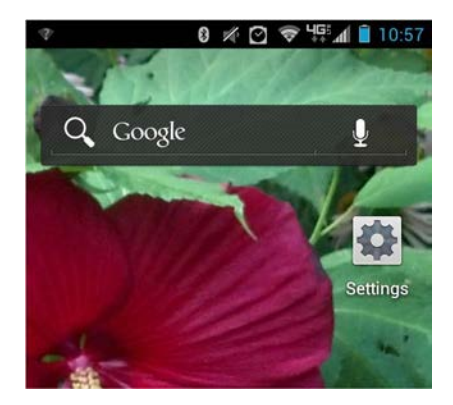

2. If Wi-Fi is **OFF**, **Slide** the Wi-Fi switch to the **ON** position.

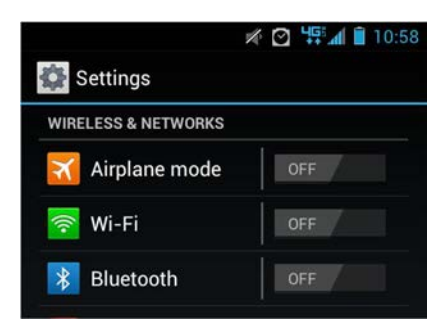

The device scans for available Wi-Fi networks and displays the names of those it finds. Secured networks are indicated with a Lock icon. *Note*: State-Guest-Net is unsecured.

3. **Tap** the "State-Guest-Net" network name, **Click Connect**.

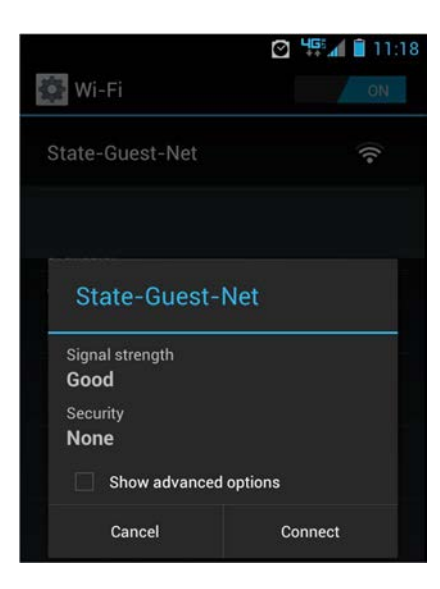

- 4. You are now connected to **State-Guest-Net** but will still need to read and accept the **Terms and Conditions of Use** before you have internet access:
  - a. You may see a question mark symbol at the top left of your Android phone. **Touch** the "?" and slide downward to reveal the acceptance screen,

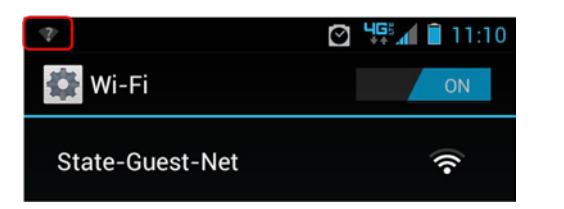

b. **OR** open an Internet browser.

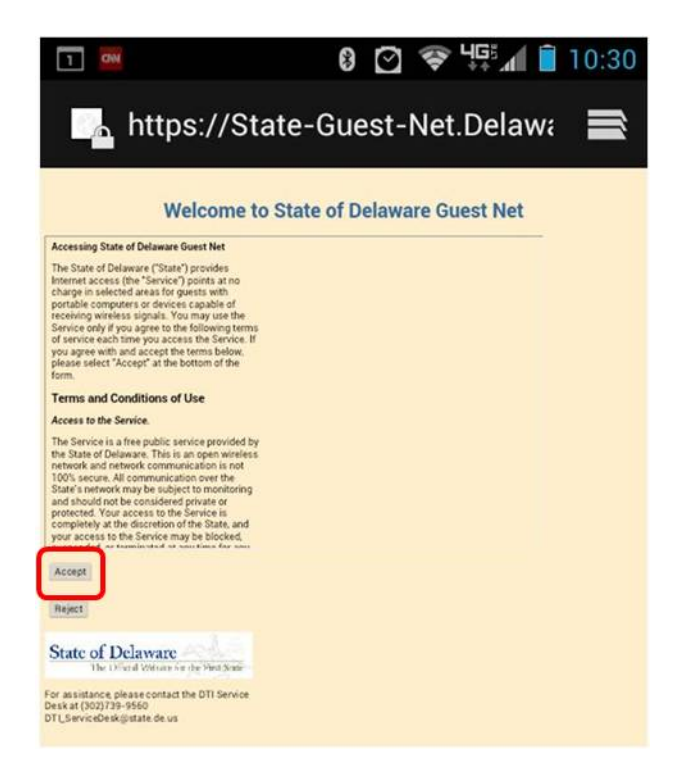

5. Read and Accept the Terms and Conditions of Use. You are now connected to State-Guest-Net.

Back to the Top

#### How do I connect my iPad or iPhone to State-Guest-Net?

- 1. From the iPad/iPhone main screen, Tap Settings.
- Tap Wi-Fi

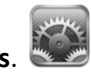

| ull Verizon 3G | 11:05 AM | @ 🕇 49    | % 🗈 |
|----------------|----------|-----------|-----|
| S              | ettings  |           |     |
| Mirplane I     | Mode     | OF        | Ð   |
| 🛜 Wi-Fi        | Not (    | Connected | >   |
| Bluetooth      | ı        | Off       | >   |
|                |          |           |     |

- 3. If Wi-Fi is **OFF**, turn it on by **Tapping** the **ON/OFF** icon.
- 4. Available Wi-Fi networks appear under "Choose a Network..."

| III Verizon 3G | 11:05 AM       | @ 1 49% 🗈 |
|----------------|----------------|-----------|
| Settings       | Wi-Fi          |           |
| Wi-Fi          |                |           |
| Choose a N     | etwork         |           |
| State-Gu       | <del>ç</del> 📀 |           |
|                |                | -         |

- 5. **Tap** on the left side of "State-Guest-Net" Wi-Fi network to join. *Note*: Tapping on the right will bring up the network settings screen for "State-Guest-Net" which is not needed.
- 6. Once connected a Log In screen will appear. Read the **Terms and Conditions of Use** and **Tap** on **Accept**.

|   | III. Verizon 3                                                                                                    | G 11:06 AM          | 🕒 イ 48% 💷               |  |  |
|---|----------------------------------------------------------------------------------------------------|---------------------|-------------------------|--|--|
|   | https://                                                                                                    | /state-guest-net.d  | elaware.gov             |  |  |
|   |                                                                                                    | Log In              | Cancel                  |  |  |
| I | PROCEEDIN                                                                                                    | G EXCEED. THE L     | IMITATIONS, EXCL        |  |  |
|   | DISCLAIMER                                                                                                    | RS SET FORTH IN     | THIS SECTION WIL        |  |  |
|   | IF AND TO T                                                                                                    | HE EXTENT THAT      | THE LAW OR A CO         |  |  |
|   | COMPETENT                                                                                                    | JURISDICTION R      | EQUIRES LIABILIT        |  |  |
|   | APPLICABLE                                                                                                    | E LAW BEYOND A      | ND DESPITE THESH        |  |  |
|   | EXCLUSION                                                                                                    | S AND DISCLAIM      | ERS. THE USE OF TI      |  |  |
|   | THE FOLLOV                                                                                                    | WING ACTIVITIES     | IS PROHIBITED:          |  |  |
|   | THE USE OF<br>PROHIBITE                                                                                                    | THE SERVICE F<br>D: | OR THE FOLLOWI          |  |  |
|   | Spamming and Invasion of Privacy of Others, Violati<br>Property Law, Transmitting Obscene or Indecent Sp<br>Transmitting Defamatory or Abusive Language, Hac<br>Internet Viruses, Worms, Trojan Horses, or Other De |                     |                         |  |  |
|   | Agreement                                                                                                    |                     |                         |  |  |
|   | By selecting "                                                                                                    | Agree" below, you a | re entering into a bind |  |  |
| ( | (Accept)<br>(Reject)                                                                                                    |                     |                         |  |  |
|   | State of Dela                                                                                                    | aware               |                         |  |  |

7. You have successfully connected to "State-Guest-Net". You will see a very small "Success" message.

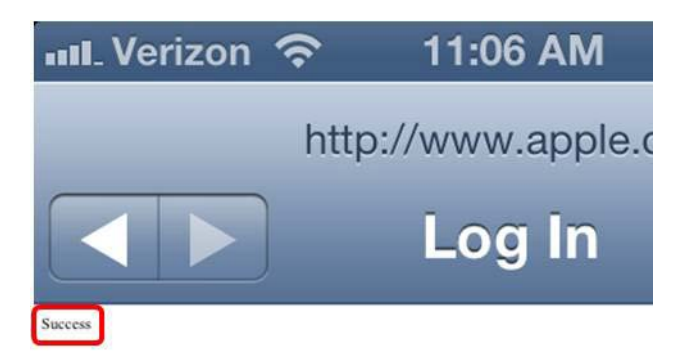

Back to the Top

#### What about State-Net wireless access?

State-Net is available only for those devices previously defined to the State's network and for individuals with email addresses ending in "state.de.us".

Back to the Top